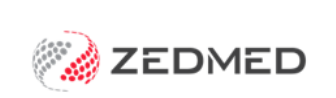

## ReturnToWorkSA eWCC

An Electronic Work Capacity Certificate (eWCC) makes it easy for doctors to certify patient capacity and prescribe treatment. Zedmed streamlines the process of creating and sending an eWCC, and once you have created a certificate, it can be cloned by other doctors at the same practice to create new certificates for the selected patient.

## Enable Electronic Work Capacity Certificate

To enable the eWCC feature:

- 1. Go to Zedmed's **Reception** tab.
- 2. Select Clinical Records.

The Clinical Records screen will open.

3. Select Tools > Global Options.

The Global Options screen will open on the General tab.

4. Select the Enable Return to Work SA electronic Work Capacity Certificate tick box.

You can now use an eWCC to certify patient capacity and prescribe treatment.

| obal Optio  | ons                 |                 |                       |               |               |           |                        |                                            |               |                   |         |
|-------------|---------------------|-----------------|-----------------------|---------------|---------------|-----------|------------------------|--------------------------------------------|---------------|-------------------|---------|
| eneral Co   | ommunications       | Letters & Te    | mplates Scanning      | Results [     | orugs ACIR    | Immunisat | ion Defaults           | Chronic Disease M                          | lanagement    | Library           |         |
| Site T      | ype                 | General P       | ractice               | ~             |               |           |                        |                                            |               |                   |         |
| Disper      | neary Active        |                 | Show Medicar          | Evairy on S   | rint          |           | Warn or                | Failed HI 7 referral                       | le .          |                   |         |
|             | Pre/Post Dated S    | Crints          | Zi ke Clinical Bil    | na Tieme Wiz  | ard           |           |                        | traied her tereita                         | 13            |                   |         |
| Secure      | e Template Editor   | , and a         |                       | ceace Module  |               |           |                        |                                            |               |                   |         |
|             | PC Natural Land     | liane           | Use Coded RF          | Fe            |               |           | * Notes on             | RFE or Problem Nar                         | ne Required   |                   |         |
| Allow       | Free Text Proble    | ms              | Allow Free Tex        | t Problems in | 'My Recent Pr | oblems'   | Encounter              | tabs created as a r                        | esult of reco | ording Allergies, |         |
| *RFE        | or Problem Name     | Required        | Allow Forward         | Dates for Re  | ferrals       |           | Immunisat<br>Summary V | tions or by re-prescr<br>Views are exempt. | ribing medica | tions from the    |         |
| Clinical Re | ecord Privacy Set   | tting           | 81-0                  |               |               |           |                        | 88                                         |               |                   |         |
| Enable      | e user group rest   | riction to vier | w patient dinical rec | ords          |               |           |                        |                                            |               |                   |         |
| Default Pr  | roblem Onset Aci    | curate To       |                       |               |               |           |                        |                                            |               |                   |         |
| Day         | C                   | ) Month         | () Year               |               | OFree Text    |           |                        |                                            |               |                   |         |
| Defaults    |                     |                 |                       |               |               |           |                        |                                            |               |                   |         |
| Patier      | nt Education Link   | W:\VM_Se        | stup_Stuff\Patient k  | aftlet Murta  | gh\pe-index.h | tm 🎯      |                        |                                            |               |                   |         |
| ЫBu         | ık Bill             |                 |                       |               | 104.251       |           |                        |                                            |               |                   |         |
| □ sh        | ow Path. Details    | Form            |                       |               |               |           |                        |                                            |               |                   |         |
| ⊡ sh        | ow Attachments      | Tab             |                       |               |               |           |                        |                                            |               |                   |         |
| Admin       | histrator Override  | •••••           | •••                   |               |               |           |                        |                                            |               |                   |         |
| Use Pr      | ractice Postcode    | for Childhood   | d Immunisation Sche   | dule          |               |           |                        |                                            |               |                   |         |
| Only u      | use eClinic for pai | thology         |                       |               |               |           |                        |                                            |               |                   |         |
| Offline     |                     |                 |                       |               |               |           |                        |                                            |               |                   |         |
| CRS S       | Server Folder       | \/DVICQV        | IDEV2019B\Zedmed      | Server\       |               | <b>2</b>  |                        |                                            |               |                   |         |
|             | ne an tean          |                 |                       |               |               |           |                        |                                            |               |                   |         |
| Enable      | e Return to Work    | SA electroni    | z Work Capacity Cer   | tificate      |               |           |                        |                                            |               |                   |         |
|             |                     |                 |                       |               |               |           |                        |                                            |               |                   |         |
|             |                     |                 |                       |               |               |           |                        |                                            |               |                   |         |
|             |                     |                 |                       |               |               |           |                        |                                            |               |                   |         |
|             |                     |                 |                       |               |               |           |                        |                                            |               |                   |         |
| <b>2</b> He | do.                 |                 |                       |               |               |           |                        |                                            |               | 1 OK              | ¥ Cance |
| 3 Ele       | -42                 |                 |                       |               |               |           |                        |                                            |               | A 700             | A Lair  |

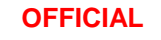

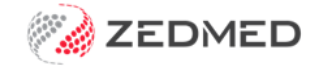

## Create and manage an Electronic Work Capacity Certificate

Once you have created an eWCC, it will be available to all doctors in the practice to clone (copy) if that patient requires another certificate.

To create an eWWC:

- 1. Go to Zedmed's **Reception** tab.
- 2. Select Clinical Records.

The Clinical Records screen will open.

3. Admit the patient from the Waiting Room or use the **Open Patient** button to open the patient's record.

The **Clinical Records** screen will now display the patient's information.

Above the **Summary Views** section is the new **ReturnToWorkSA** button. This button will only be active for practices with **ReturnToWorkSA** enabled.

| 🐵 🖹 🕸 🔜 🔯          | ReturnToWorkSA      |             |
|--------------------|---------------------|-------------|
|                    | Summary Views       |             |
| Problems           | ReturnToWorkSA icon | Date ~      |
| Referrals          |                     | Certificate |
| Results            |                     |             |
| Immunisations      |                     |             |
| Allergies          |                     |             |
| Images/ECG         |                     |             |
| Pregnancies        |                     |             |
| Documents          |                     |             |
| Measurements       |                     |             |
| Medications        |                     |             |
| Incoming Documents |                     |             |

4. Select the ReturnToWorkSA icon.

The ReturnToWorkSA Referrals Platform will open in the computer's default web browser.

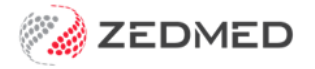

5. Accept the Authorisation message.

| Authorization                                                                                      |  |
|----------------------------------------------------------------------------------------------------|--|
| Authonsation                                                                                       |  |
| Grenville Howell                                                                                   |  |
| The launched application wishes to access the information<br>listed below in your clinical system. |  |

The **Work Capacity Certificate** page will open and show any previous certificates created by other doctors for this patient at the practice.

This Work Capacity Certificate screen can be used to:

- Create a WCC by cloning an existing one using the Create Subsequent WCC option.
- Create a new WCC by selecting **Create New WCC**, as explained in the following steps.
- 6. Select the **Create New WCC** button and fill in the online form.

| Marrianna-                                                            | Louise J                                           | ones                  |                                    |                                                       |                                                     |                                                             |
|-----------------------------------------------------------------------|----------------------------------------------------|-----------------------|------------------------------------|-------------------------------------------------------|-----------------------------------------------------|-------------------------------------------------------------|
| May 19, 1967                                                          |                                                    |                       |                                    |                                                       |                                                     |                                                             |
| Create New V                                                          | NCC                                                |                       |                                    |                                                       |                                                     | Create New WCC                                              |
| Croate Subac                                                          | augent W/C                                         | 0                     |                                    |                                                       |                                                     |                                                             |
| Create Subse                                                          | quent wo                                           | 0                     |                                    |                                                       |                                                     |                                                             |
| Submission Date                                                       | Injury Date                                        | Injury Caused         | Clinical Diagnosis                 | Employer Name                                         | Claim Number                                        |                                                             |
| Submission Date                                                       | Injury Date                                        | Injury Caused         | Clinical Diagnosis                 | Employer Name<br>ABC Elect Test                       | Claim Number<br>unknown                             | Create Subsequent WCC                                       |
| Submission Date<br>21/02/2022<br>17/02/2022                           | Injury Date<br>17/02/2022<br>16/02/2022            | Injury Caused<br>Test | Clinical Diagnosis<br>fest         | Employer Name<br>ABC Elect Test<br>ADELAIDE HILLS TES | Claim Number<br>unknown<br>unknown                  | Create Subsequent WCC                                       |
| Submission Date<br>21/02/2022<br>17/02/2022<br>Showing 1 to 2 of 2 of | injury Date<br>17/02/2022<br>16/02/2022<br>entries | Injury Caused<br>Test | Clinical Diagnosis<br>lest<br>lest | Employer Name<br>ABC Elect Test<br>ADELAIDE HILLS TES | Clam Number<br>unknown<br>unknown<br>First Previou  | Create Subsequent WCC  Create Subsequent WCC  US  Next Last |
| Submission Date<br>21/02/2022<br>17/02/2022<br>Showing 1 to 2 of 2 of | Injury Date<br>17/02/2022<br>16/02/2022<br>entries | Injury Caused<br>Test | Clinical Diagnosis<br>lest<br>lest | Employer Name<br>ABC Elect Test<br>ADELAIDE HILLS TES | Claim Number<br>unknown<br>unknown<br>First Previou | Create Subsequent WCC  Create Subsequent WCC  us  Next Last |

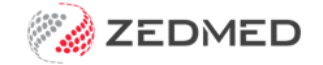

The WCC form's **Patient** and **Doctor's details** sections will be populated with information from Zedmed. This is the patient whose record is open and the doctor who is currently logged into Zedmed.

| Family Name * Alfonso                                    |                         | Mandatory |
|----------------------------------------------------------|-------------------------|-----------|
| Given Names * Margurite ReturnToWorkSA Claim # (f known) |                         |           |
| G. Doctor's details                                      |                         |           |
| Doctor's Name *                                          | Phillip Davis           |           |
| Address line1 *                                          | Level 3, 60 Albert Road |           |
| Address line2                                            |                         |           |
| Suburb *                                                 | SOUTH MELBOURNE         |           |
| State                                                    | VIC                     |           |
| Postcode                                                 | 3205                    |           |
| Phone                                                    | 0392843300              |           |
| Provider Number *                                        | 2121331W                |           |
| Email Address                                            |                         |           |
| Fax                                                      |                         | Q         |
| Completion Date *                                        | 24/02/2022              |           |
|                                                          |                         |           |

7. Once the **Work Capacity Certificate** form has been completed, select **Send & Print.** The Work Capacity Certificate will be sent to your practice's Zedmed server.

**Note**: Once the Work Capacity Certificate is available on your practice's Zedmed server, other doctors will be able to see and use that certificate.

8. From the **Work Capacity Certificate** completion screen, you can **Print** the certificate or **Return to the certificate** list.

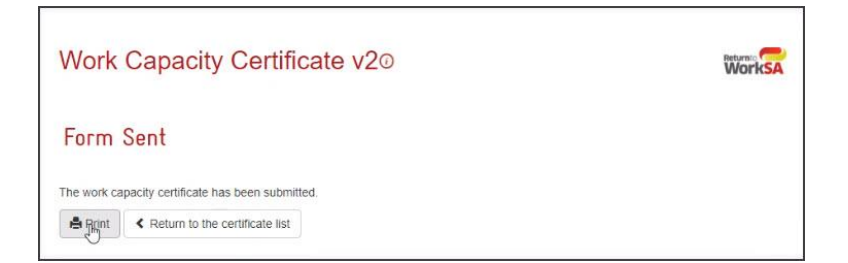

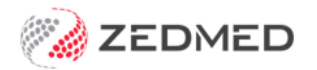

- 9. Go back to the patient's **Clinical Record** in Zedmed.
- 10. Select **Results > Import Laboratory Results**.
- 11. Select the Results Inbox.

| File Encounter                  | Results Reference Library Re   | ports Tools | Utilities Help | -    |      | ~                       |                  |                 | , |
|---------------------------------|--------------------------------|-------------|----------------|------|------|-------------------------|------------------|-----------------|---|
| Open Patient<br>Holloway, Andre | Results Inbox<br>Outbox Viewer | F6          | Results Inbox  | Scan | MIMS | Address Book            | Travel           | Batch Writer    |   |
|                                 | Holloway, Andrea               |             | 1              | Ĩ.   |      | History                 | /iew             |                 |   |
|                                 |                                |             |                |      | 3    | 🗿 🗐 🔎 Search<br>History | 3 Billir<br>Wiza | ng<br>ard Visib |   |

The Work Capacity Certificate will import into the doctor's Results inbox.

From here, the certificate can be viewed, saved to another location, printed and emailed.

| n) Resu          | its Inbox                          |                             |                             |                                                                                                    |                                    |                                     |                          |                                         |                                  |                     |                       | 00111100                                        | E G       |
|------------------|------------------------------------|-----------------------------|-----------------------------|----------------------------------------------------------------------------------------------------|------------------------------------|-------------------------------------|--------------------------|-----------------------------------------|----------------------------------|---------------------|-----------------------|-------------------------------------------------|-----------|
| Results<br>Showi | ng Records (1 - 1                  | / 1) - Sorte                | d By Priori                 | y [Desce                                                                                                    | nding]                             |                                     |                          |                                         |                                  |                     |                       |                                                 |           |
| 0                |                                    | -                           | 00                          | 500                                                                                                    | et Al Results Role User            | Roles v U                           | ser Davis, Dr Ph         | ilip (PCAVIS) 🗸 Type                    | Al 🗸 Result/Page 500 🗸           |                     |                       |                                                 |           |
| 0                | Patient<br>Atfonse, Marguri        |                             | Assigned To<br>Devis, Dr Ff | NO POA                                                                                                    | Result Reported Date<br>24/02/2022 | Result Collected Date<br>24/02/2022 | *Result Type<br>Decument | Result Description<br>RTWSA Certificate | Patient Notified * Message<br>// | Status<br># - Final | *Referral Description | * Referring Doctor<br>Danse, Dr Philip (PDAVIS) | *Lrk<br>N |
| Ther<br>Result V | e are 1 results<br>ew Enhanced Ven | for «User                   | r Roles>                    | <davis< td=""><td>Dr Phillip (PDAVI</td><td>S)&gt; currently displ</td><td>aying record</td><td>ds 1 - 1.</td><td></td><td></td><td></td><td></td><td></td></davis<> | Dr Phillip (PDAVI                  | S)> currently displ                 | aying record             | ds 1 - 1.                               |                                  |                     |                       |                                                 |           |
|                  | ቀ 🖯                                | ⊠ 6                         | 2 0                         | D (                                                                                                    | 1 / 3                              | k 🖑 Q                               | <b>⋈</b> •               | 5                                       |                                  |                     |                       |                                                 |           |
| Ð                | Bookmarks                          |                             | ×                           |                                                                                                    |                                    |                                     |                          |                                         |                                  |                     |                       |                                                 |           |
| D                | E• 🖟                               |                             |                             |                                                                                                    |                                    |                                     |                          | OFF                                     | ICIAL: Sensitive//Medic          | al in Confidence    |                       |                                                 |           |
| Ø                | > 🗍 OFFIC<br>Sensi<br>Confi        | IAL:<br>tive//Medi<br>dence | ical in                     | 4                                                                                                    |                                    | Return                              | to <b>Wo</b>             | rkSA                                    | ×.                               |                     | 13                    | v.rtwsa.com<br>1855                             |           |
|                  |                                    |                             |                             |                                                                                                    | Wo                                 | ork Cap                             | acity                    | Certific                                | ate                              |                     |                       |                                                 |           |
|                  |                                    |                             |                             |                                                                                                    | Α.                                 | Patient and                         | employe                  | er details                              |                                  |                     |                       | Mandatory                                       |           |

The Work Capacity Certificate can also be opened from the **Summary Views Incoming Documents** tab.

| 👁 🖹 🕸 🔜 🔯          | ReturnToWorkSA |         |           |   |   |
|--------------------|----------------|---------|-----------|---|---|
|                    | Summary Vie    | ws      |           |   |   |
| Problems           | 5              | Sort By | Date      |   | ~ |
| Referrals          | 28/02/2022 RT  | WSA Ce  | rtificate | - |   |
| Results            |                |         |           |   |   |
| Immunisations      |                |         |           |   |   |
| Allergies          |                |         |           |   |   |
| Images/ECG         |                |         |           |   |   |
| Pregnancies        |                |         |           |   |   |
| Documents          |                |         |           |   |   |
| Measurements       |                |         |           |   |   |
| Medications        |                |         |           |   |   |
| Incoming Documents |                |         |           |   |   |